# How to create a patient encounter

Last Modified on 08/24/2022 2:12 pm EDT

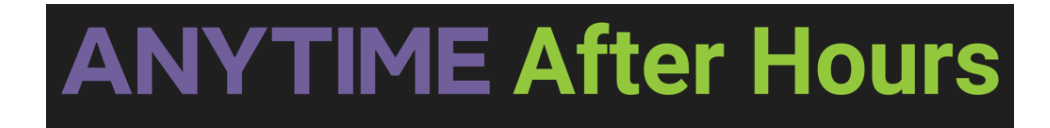

## How to create a patient encounter

There are two ways to create patient encounters on the platform. Please follow the instructions below to learn how to correctly enter encounters on the platform.

#### Homepage

• Click on the phone encounter button on your homepage

| ANYTIME pediatrics        |                 |
|---------------------------|-----------------|
|                           |                 |
| Nurse Triage Waiting Room | Phone Encounter |

• Select the name of the practice the patient is affiliated with

| × 1st Call Pediatrics |   |
|-----------------------|---|
| Search Practice       | * |
| ✓ 1st Call Pediatrics |   |
| ✓ 1st Call Pediatrics |   |

- Fill out all required fields
- If the patient has an existing account the platform will let you know once you have entered all of the patient details. Click on the name that is in the pop up to continue entering information with the patient's existing profile.

| Account Holder Information |                |             |            |       |                     |
|----------------------------|----------------|-------------|------------|-------|---------------------|
| Selected                   | Account Holder | Patient     | DOB        | Phone | Email               |
|                            | Eileen Foley   | Fiona Foley | 10/11/2020 |       | efoley919@gmail.com |

• The Clinician Tab is a required field for all encounters. **Please select On Call Nurse if the patient does not know the name of their provider.** 

| Clinician     |   |
|---------------|---|
| On Call Nurse | - |

• Click **Save** when you have finished entering the encounter details

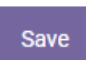

\*All encounters can be edited under the Today's Visits tab on your homepage within a 24 hour window.

| Nurse Triage Waiting Room Phone Encounter Today's Visits Patient | Search |
|------------------------------------------------------------------|--------|

#### **Patient Search**

• Click on the patient search option from your homepage

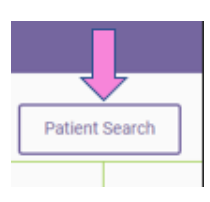

• Select the name of the practice the patient is affiliated with

| × 1st Call Pediatrics   |  |
|-------------------------|--|
| Search Practice         |  |
| ✓ 1st Call Pediatrics ✓ |  |
| ✓ 1st Call Pediatrics   |  |

- Enter the patient's information into the search fields
- Click on the green button to search for the patient to see if they already have an existing Anytime Pediatrics account

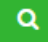

• If the patient you are looking for populates, click on the encounter button on the far right to enter the encounter details

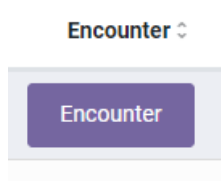

• If the patient information does not populate, click on the phone encounter button below the search fields to begin entering the encounter details.

### Phone Encounter

- The patient's information that is in the search fields will prepopulate in those required fields on the encounter screen
- Click **Save** when you have finished entering the encounter details

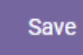

\*All encounters can be edited under the Today's Visits tab on your homepage within a 24 hour window.

| ANYTIME pediatrics        |                 |                |                |
|---------------------------|-----------------|----------------|----------------|
|                           |                 |                |                |
| Nurse Triage Waiting Room | Phone Encounter | Today's Visits | Patient Search |
|                           |                 |                |                |